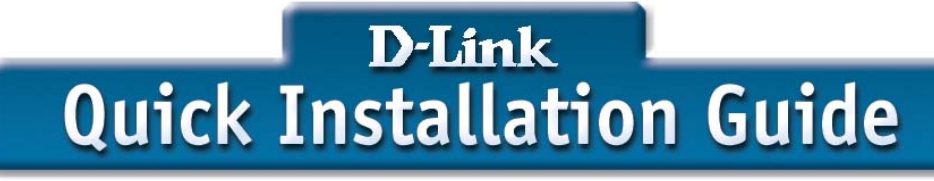

This product can be set up using any current web browser, i.e., Internet Explorer 5x, Netscape Navigator 4x.

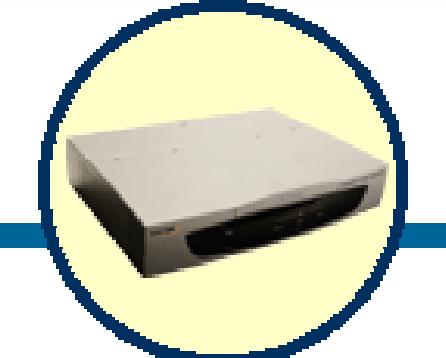

DLB-1200 Network Load Balancer

## **Before You Begin**

This Quick Installation Guide (QIG) provides instruction for installing the DLB-1200 and Ethernet configuration for other PCs. The former part is going to show how to connect DLB-1200 with other Network equipments and Network configuration of DLB-1200. The latter part is a description for configuring Network setting of other PCs on Ethernet to make sure the normal function of whole Network.

# **Check Your Package Contents**

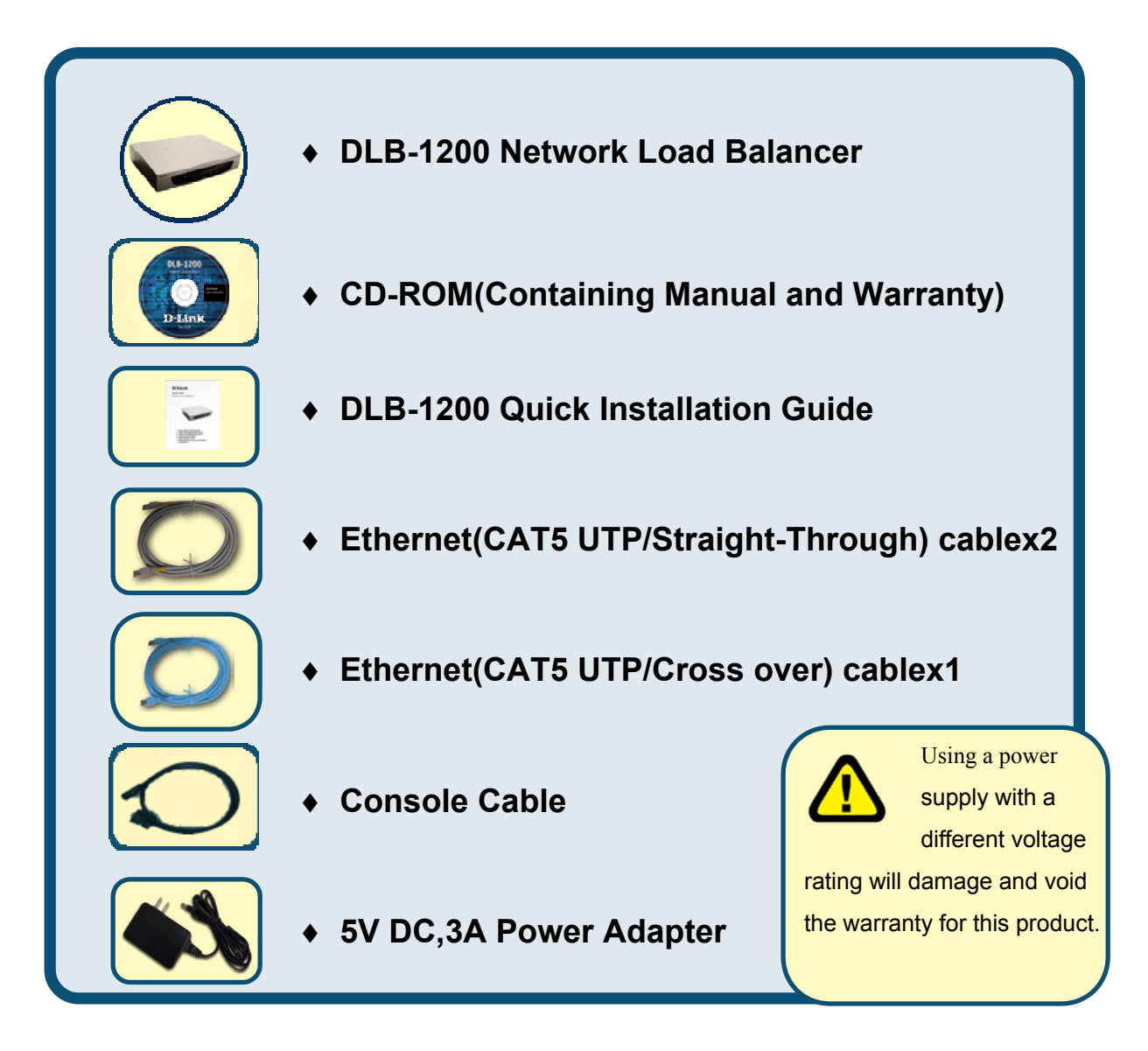

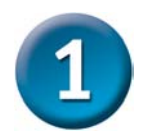

**Connect the DLB-1200 to Your Ethernet** 

#### A . Ensure the DLB-1200 and DSL/Cable Modem are power OFF.

#### **B v** WAN port connection

Please use a standard cable or the cable supplied with your DSL/Cable Modem to connect DLB-1200 and DSL/Cable Modem. If using only one Broadband modem, connect it to the "WAN 1 External Port".

If your WAN (DSL/Cable Modem) has been connected to internal Firewall or Router, please connect the DLB-1200 to the Firewall or Router.

#### C . Ethernet port connection

Use 10Base T and 100Base T connections to connect your admin PC with the internal Switch or Hub that connected to the Ethernet Port on DLB-1200. If you want directly connect the DLB-1200 to this PC, you have to use a Cross Over Line as connection.

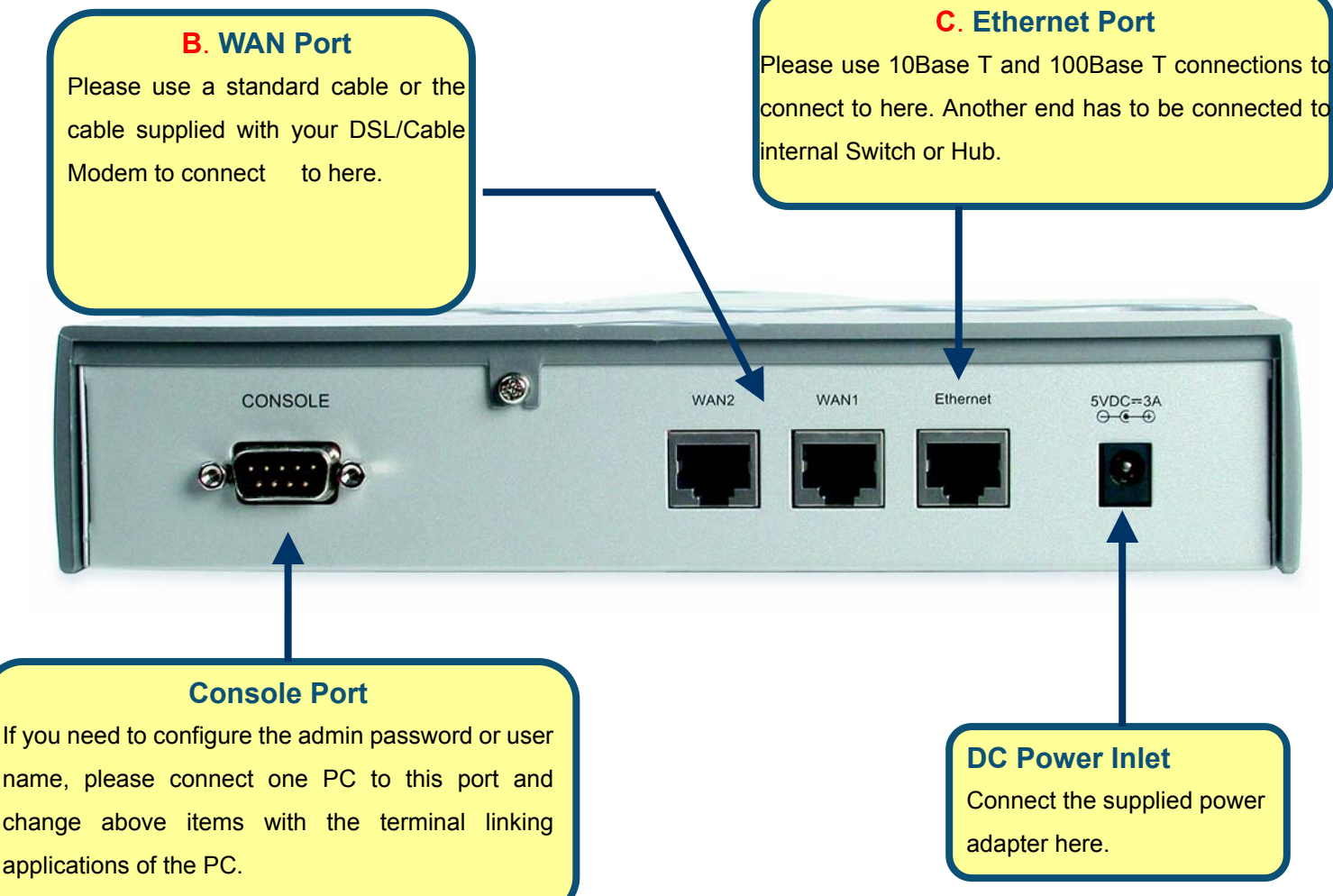

#### D . Power up

Power the DSL/Cable modem or modems.

Connect the supplied power adapter to the DLB-1200 and power up.

### E < Check the LED

The Power Indicator and WAN 1/2 Indicator should be ON, if the corresponding WAN External Port was connected to a DSL/Cable Modem 
< Firewall or a Router.

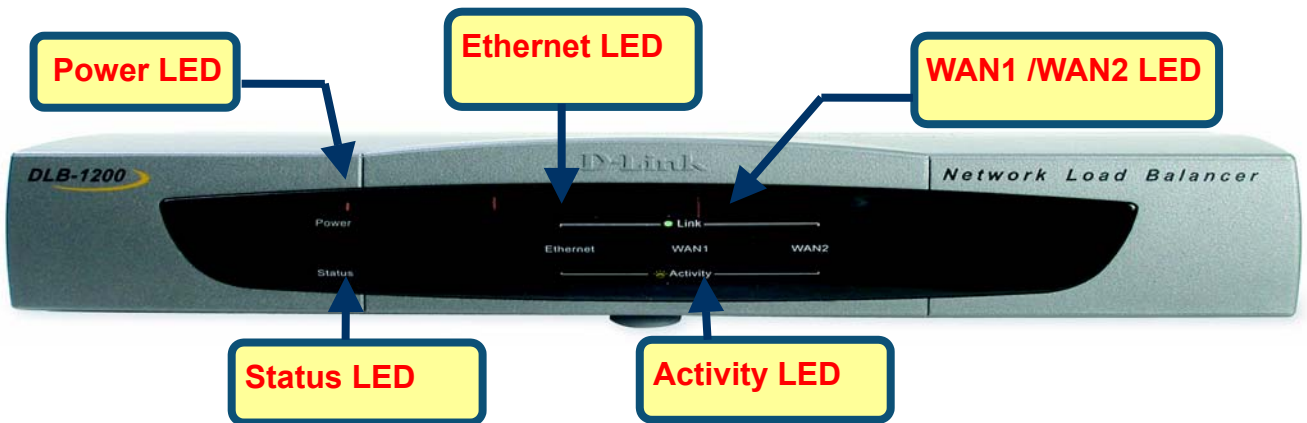

The corresponding Ethernet Indicator should be ON while a PC connected to the Ethernet Port. If any error condition shows up, the Error Indicator stays ON.

#### **Connection Legend**

Here comes a connection legend, you have to connect your DSL/Cable Modems to WAN 1 and WAN 2 Port with DLB-1200, then you have to connect DLB-1200 with your internal Switch or Hub. If you need to connect DLB-1200 with administrator's PC directly, you have to use Cross Line as a connection.

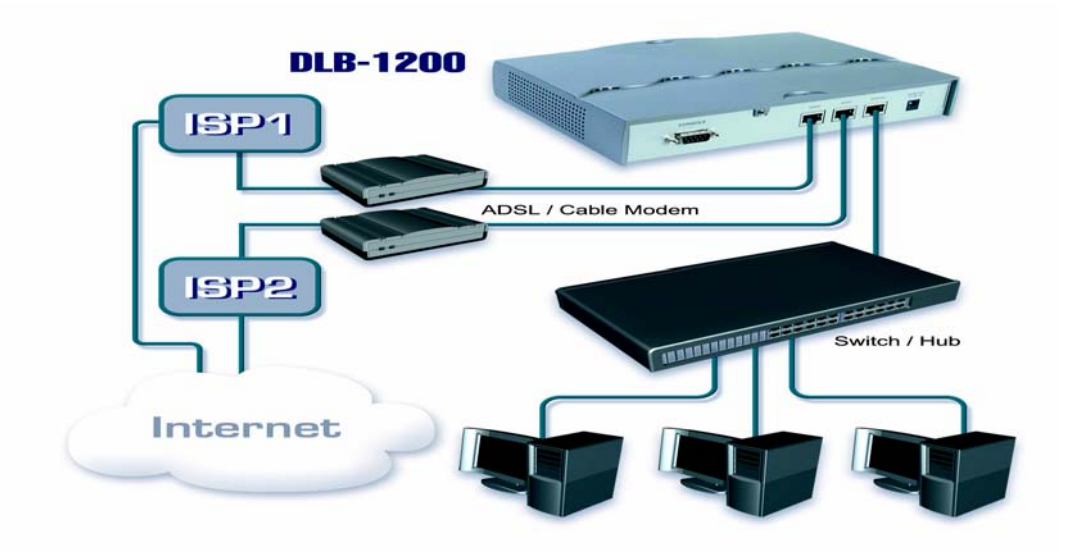

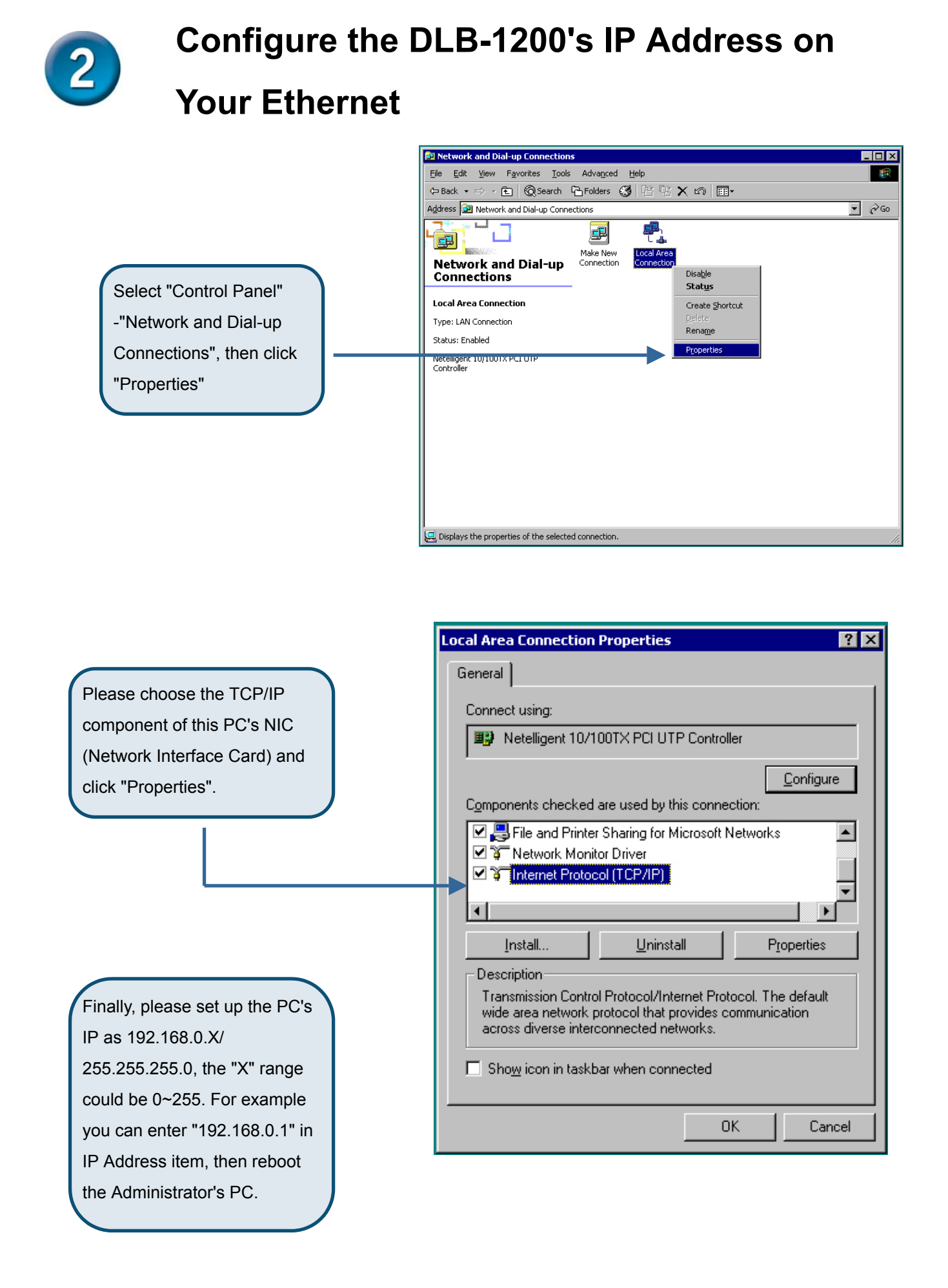

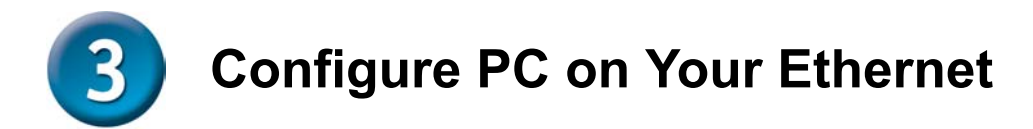

After DLB-1200 installation, for each PC, the following items may need to be configured:

- TCP/IP Network Setting
- Internet Access Configuration
- A . TCP/IP Network Setting

If administrator's PC uses the default Windows 95/98/ME/2000/XP setting, no changes need to be made. Please restart or reboot the PC. Then DLB-1200 will act as a DHCP Server, automatically providing a suitable IP Address (and related information) to each PC.

> Reboot other PCs. For all non-Server version of Window, the default TCP/IP setting is to act as a DHCP client. In Windows, this called Obtain an IP address automatically.

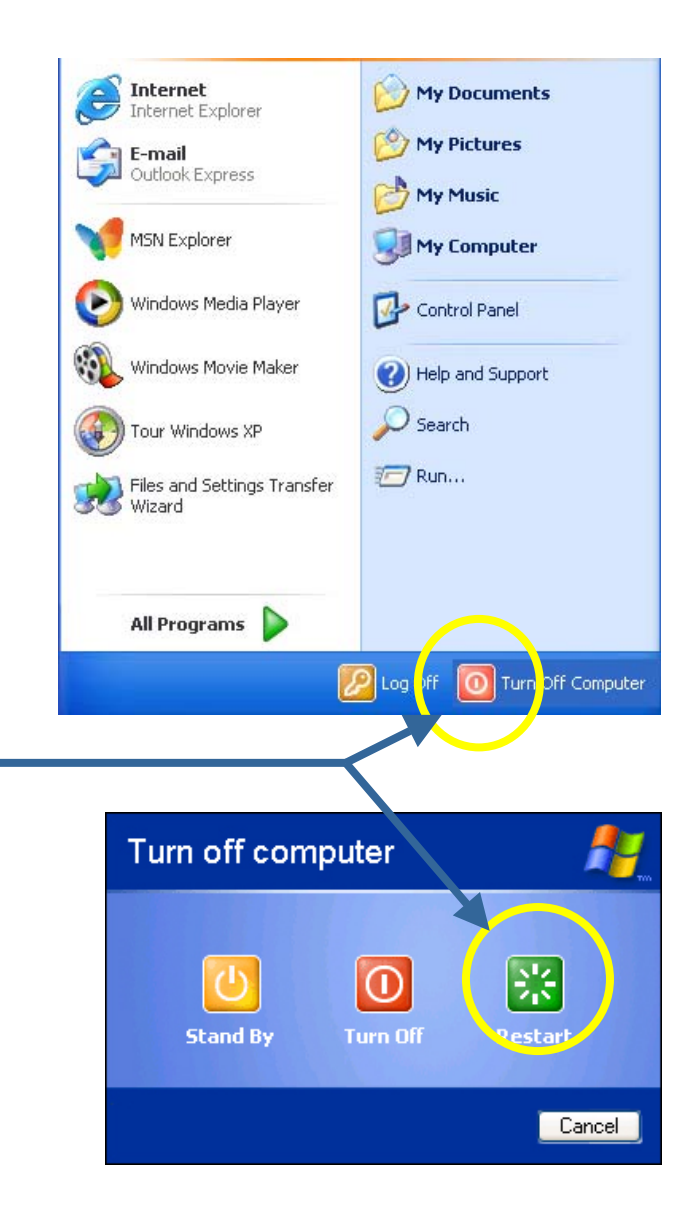

If using fixed IP Address on your LAN, or you want to check your TCP/IP setting, refer to Appendix - Windows TCP/IP Setup.

#### **B** • Internet Access Configuration

If you hope any PC on Ethernet can link up Internet through DLB-1200, Please make configurations according to different environment by following steps.

#### For Windows 9x/2000

- Select Star Menu Setting Control 1. Panel - Internet Option.
- 2. Select the Connection Tab, and click the setup button.
- 3. Select "I want to set up my Internet connection manually, or I want to connect through a local area Network (LAN)" and click Next.
- 4. Select "I connect through a local area network (LAN)" and click Next
- Ensure the entire box on the 5. following Local area network Internet Configuration screen is unchecked.
- Please check the "No" option when 6. prompted "Do you want to set up an Internet mail account now?
- 7. Click Finish to close the Internet Connection Wizard to complete the setup.

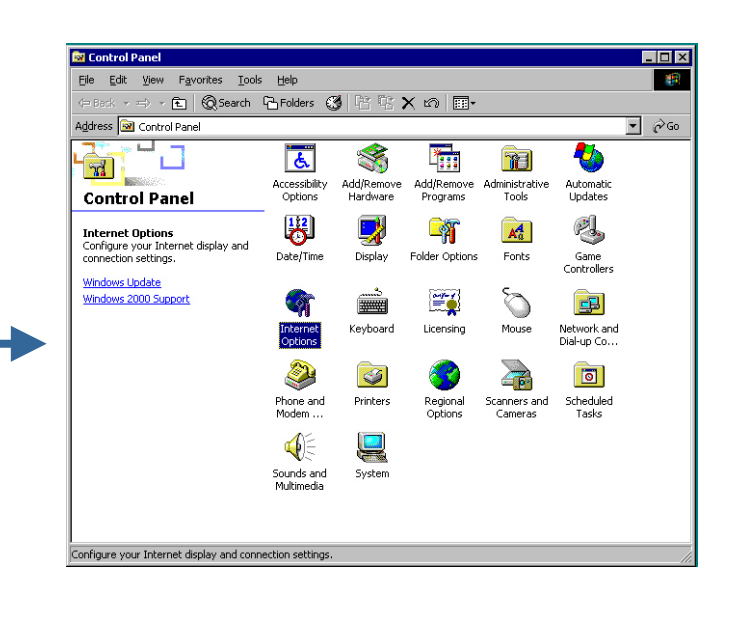

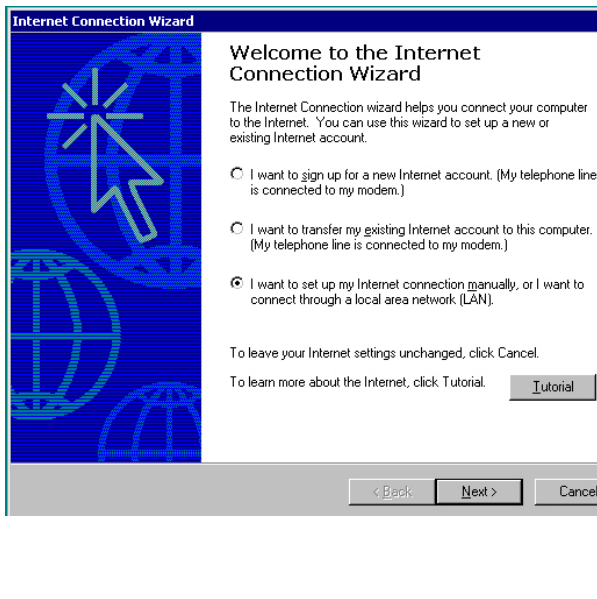

Cancel

| nternet Connection Wizard                                                                                                    | ×     |
|----------------------------------------------------------------------------------------------------|-------|
| Setting up your Internet connection                                                                                                    | ž     |
| If you have an Internet service provider account, you can use your phone line and a modem<br>to connect to it. If your computer is connected to a local area network (LAN), you can gain<br>access to the Internet over the LAN. |       |
| How do you connect to the Internet?                                                                                                    |       |
|                                                                                                    |       |
| < Back Next> C                                                                                                    | ancel |

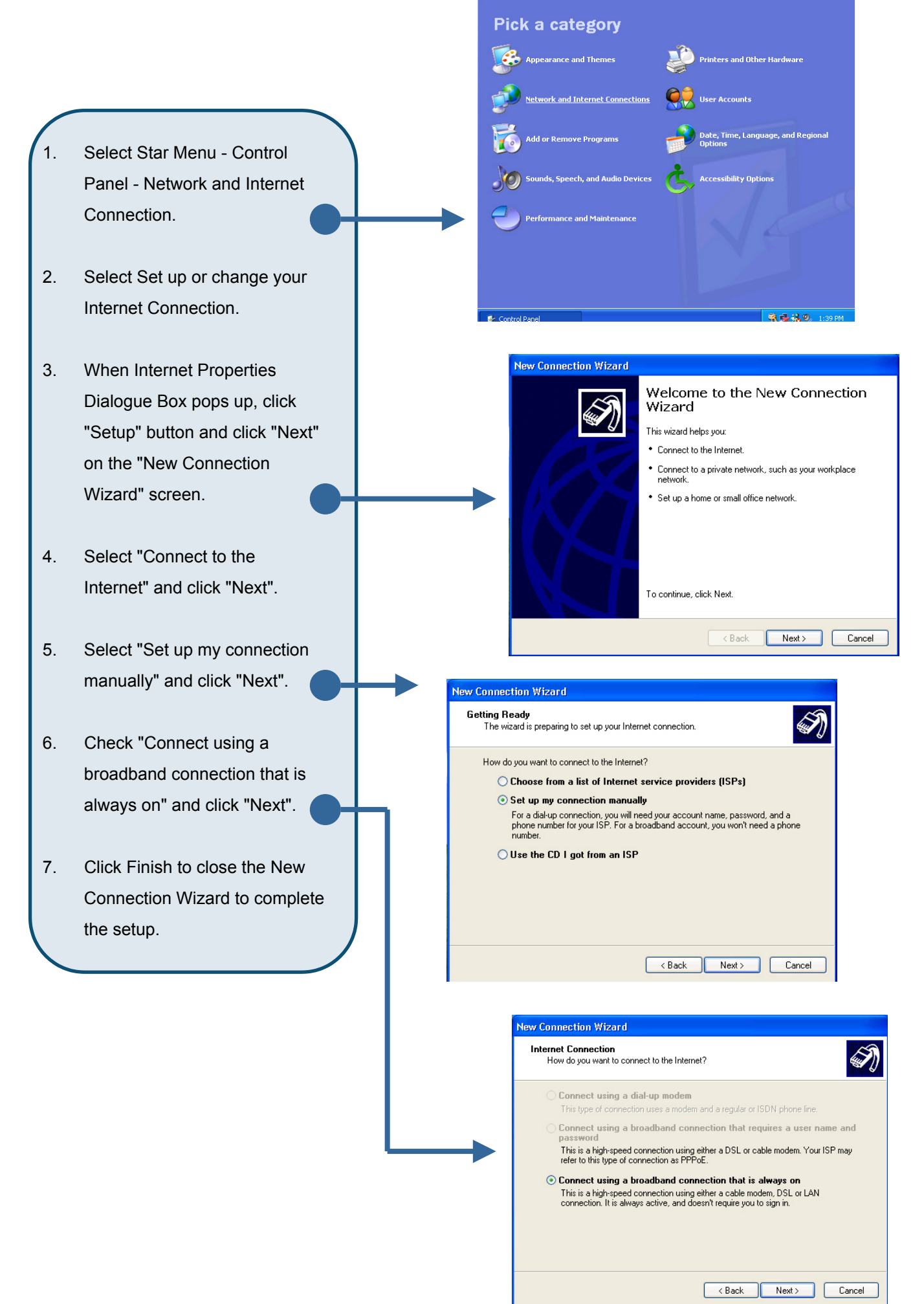

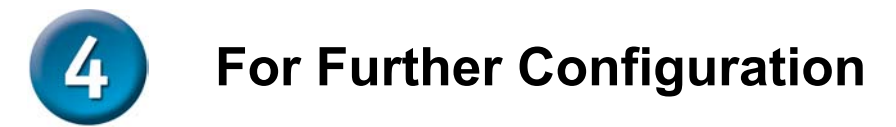

#### A Open WEB Browser

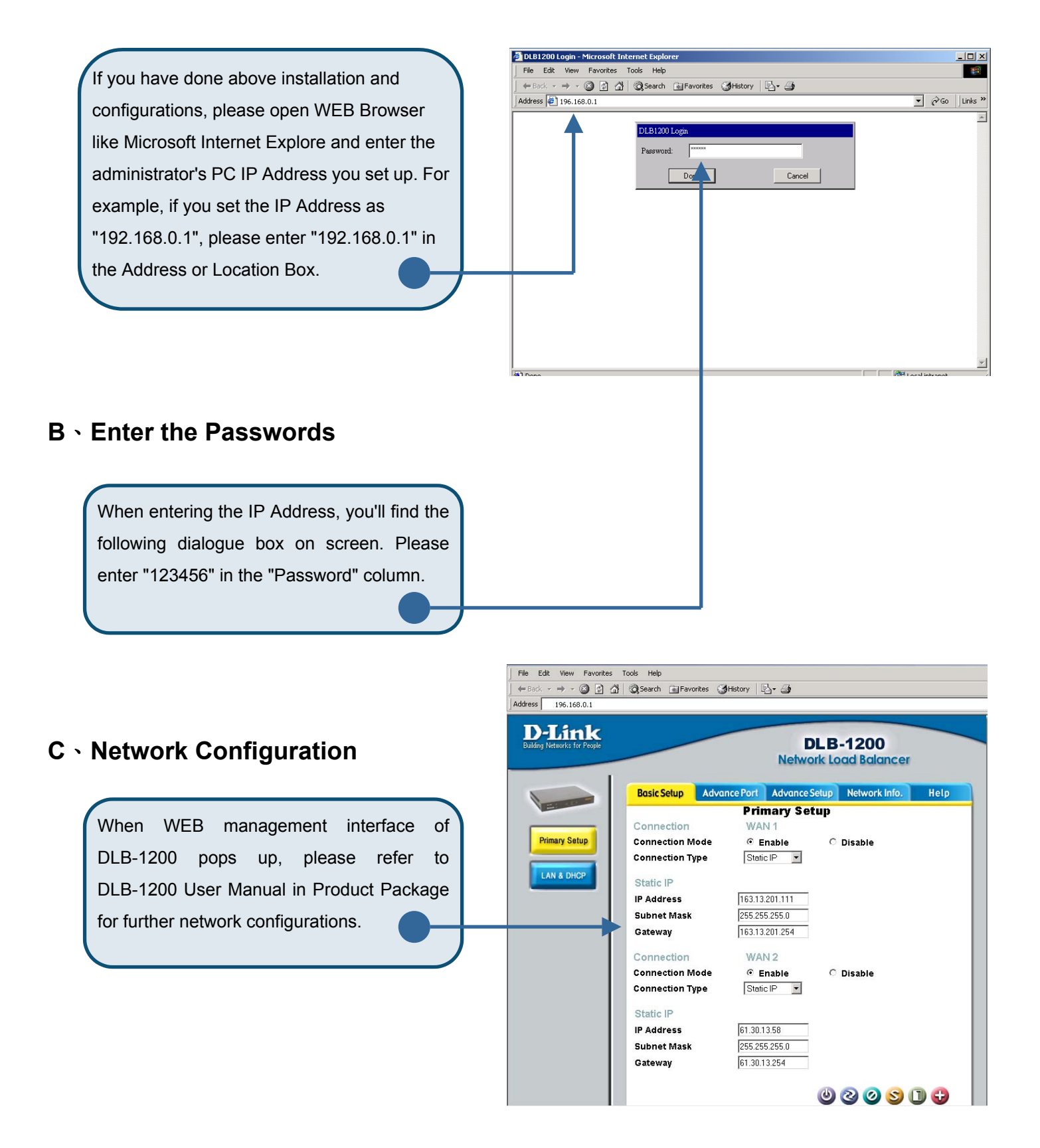

# **Appendix - Windows TCP/IP Setup**

Before ensure your TCP/IP settings correct, please check DLB-1200's IP Address with your network administrator, and ask your ISP for DNS Address or Address before making the following changes.

## A . Checking TCP/IP Settings - Windows 9x/ME

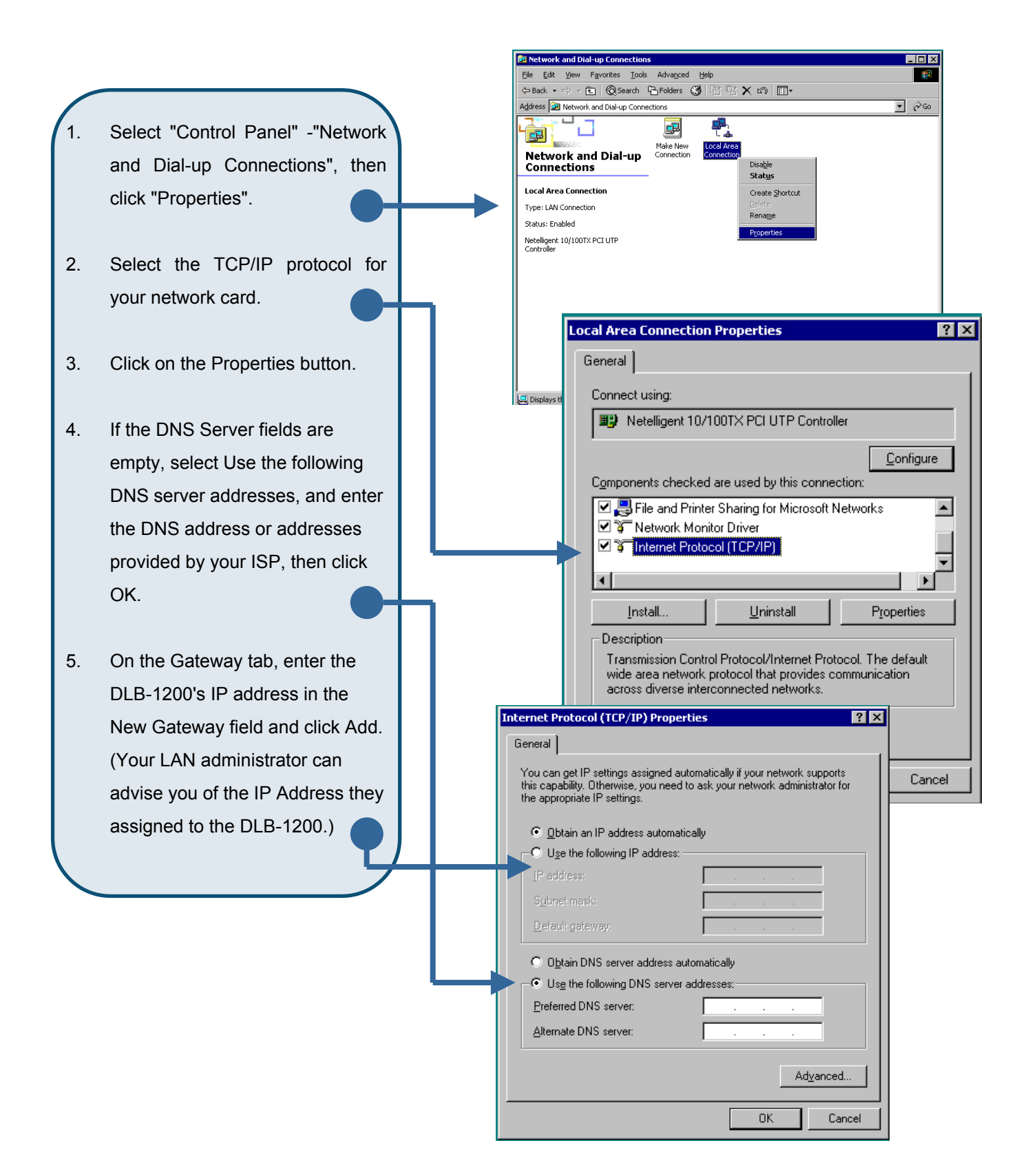

#### B . Check TCP/IP Setting - Windows 2000

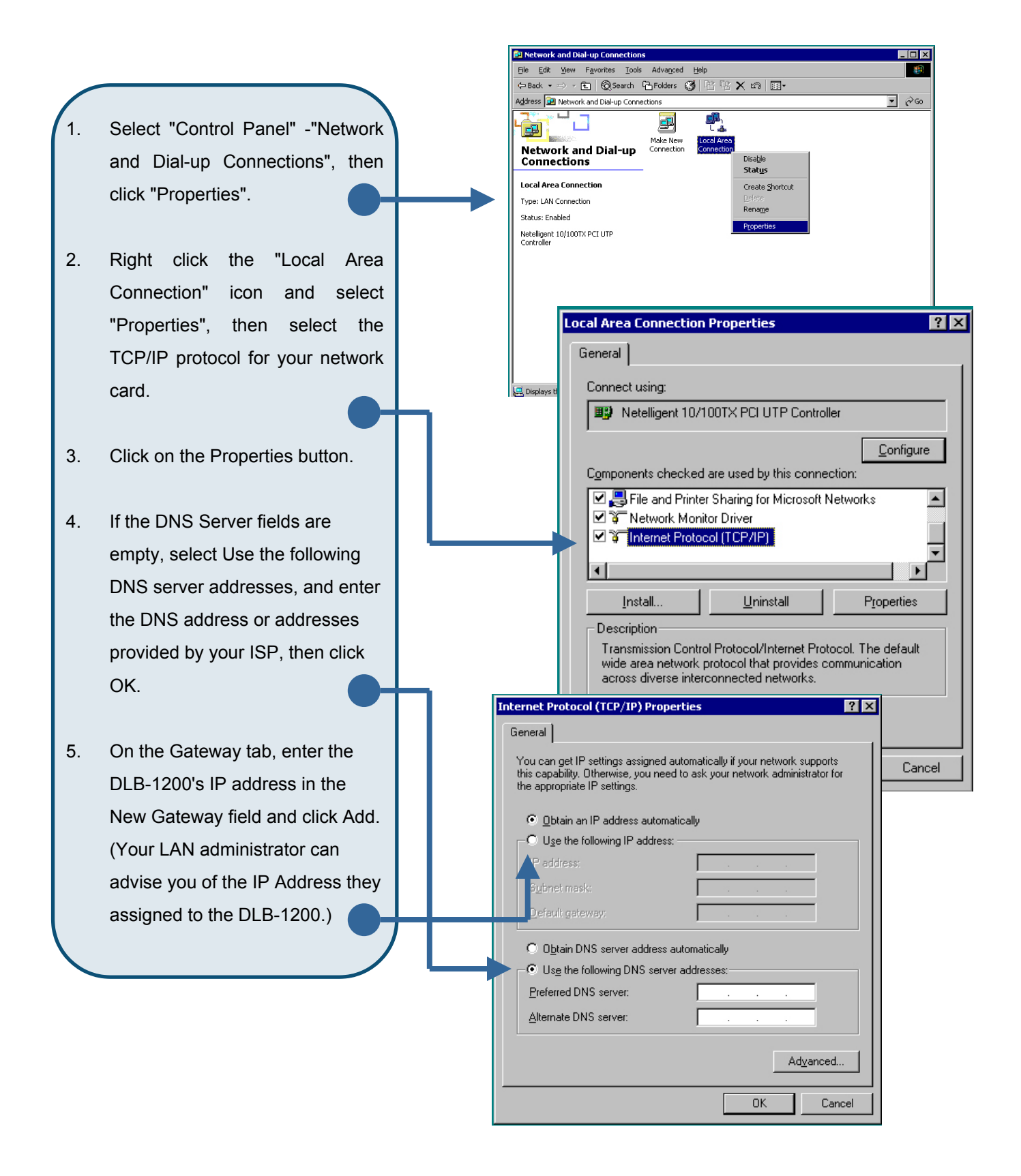

#### C 、 Checking TCP/IP Setting - Windows XP

- Select Star Menu Control Panel - Network Connections and click "Network Connections".
- 2. Right click the Local Area Connection icon and select Properties.
- 3. Select the TCP/IP protocol for your network card and click the Properties button.
- 4. If the DNS Server fields are empty, select Use the following DNS server addresses, and enter the DNS address or addresses provided by your ISP, then click OK.
- On the Gateway tab, enter the DLB-1200's IP address in the New Gateway field and click Add. (Your LAN administrator can advise you of the IP Address they assigned to the DLB-1200.)

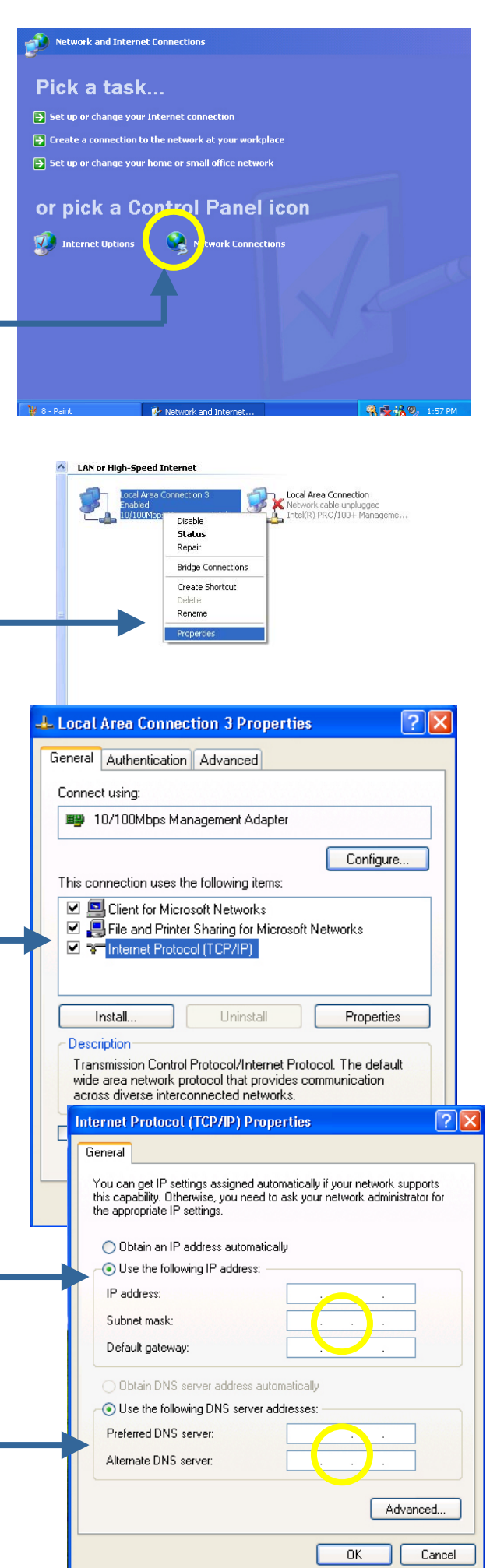

# **Technical Support**

You can find the most recent software and user documentation on the **D-Link** website.

**D-Link** provides free technical support for customers within the United States for the duration of the warranty period on this product.

U.S. customers can contact **D-Link** technical support through our web site or by phone.

D-Link Technical Support over the Telephone: (800) 758-5489 24 hours a day, seven days a week

D-Link Technical Support over the Internet:

http://support.dlink.com

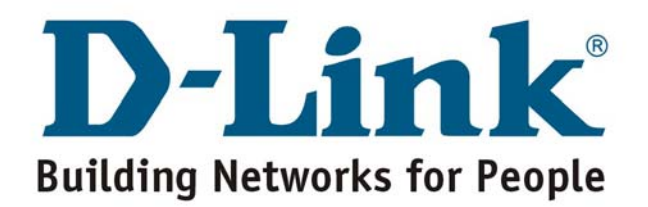